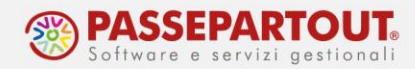

# ATTIVARE PASSCOM FATTURA SELF

Passcom Fattura Self è un idesk attraverso il quale il cliente dello studio accede alla propria azienda, utilizzando uno strumento che gli permette esclusivamente di:

- generare il file Xml delle fatture emesse ed inoltrarlo al Sistema d'interscambio (SDI);
- visualizzare le fatture elettroniche ricevute;
- importare file Xml di fatture emesse con altre procedure.

Con la soluzione Fattura Self **Pro**, che è disponibile solo nel prodotto Passcom, è inoltre possibile:

- generare e gestire i documenti cartacei (Preventivi\Ordini\DDT\Bolle di carico);
- gestire una prima nota di base (se lo studio lo ritiene opportuno, la primanota si può disattivare)
- gestire gli incassi dai clienti.

L'azienda sulla quale lavorerà il cliente è **LA STESSA** in cui lo studio ne gestisce la contabilità/bilancio/dichiarazioni e deve avere queste caratteristiche:

- avere la gestione Contabilità e Fatturazione (1Fe);
- non avere la parcellazione studio attiva.

**NOTA BENE:** L'utilizzo di Passcom Fattura Self è <u>alternativo</u> alle altre funzioni di fatturazione (parcellazione e magazzino) pertanto Passcom <u>Fattura Self si deve attivare</u> <u>solo se le fatture dovranno essere emesse dal cliente in autonomia</u>. Se le fatture le emetterà e gestirà lo studio, non occorre attivare Passcom Fattura Self.

Prima di far accedere il cliente a Passcom Fattura Self occorre:

- 1. attivare il servizio di fatturazione elettronica nell'azienda del cliente;
- 2. verificare alcune impostazioni nell'azienda propedeutiche alla fatturazione;
- 3. creare l'utente con il quale il cliente accederà a Passcom Fattura Self;
- 4. comunicare al cliente le modalità per accedere a Passcom Fattura Self.

<u>ATTENZIONE:</u> Le fatture/note di credito emesse con Passcom Fattura Self <u>generano</u> <u>automaticamente e immediatamente la registrazione contabile in primanota</u> (causale FE o NE) ed i nuovi clienti che inserirà il cliente saranno memorizzati in rubrica clienti/fornitori.

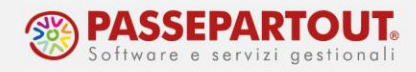

## ATTIVAZIONE SERVIZIO IN AZIENDA

Nel menù "Aziende/Anagrafica Azienda" premere il pulsante **Fattura XML-SR-Conserv.Digitale[ShF11]** che apre la finestra dove occorre indicare la mail PEC dell'azienda ed impostare il campo "Tipologia servizio":

| Fattura XML - Sistema ric  | evente - Conservazione digitale |                                | X                             |
|----------------------------|---------------------------------|--------------------------------|-------------------------------|
| Email PEC mittente         | forfait@gmail.com               |                                | Dati aziendali                |
| Fattura PA                 |                                 |                                |                               |
| Tipologia servizio         | All inclusive                   | -                              | Richiesta delega              |
| Trasmissione differita     | <ul> <li></li> </ul>            | Stato Az.creata+Delega All In. |                               |
| Trasmittente               |                                 | Progressivo univoco file       | PassHub                       |
| Codice fornitore servizio  |                                 |                                |                               |
| Emittente                  |                                 |                                | Impostazioni account di posta |
| Codice fornitore servizio  |                                 |                                |                               |
| Fattura B2B                |                                 | 3                              | Dati aggiuntivi               |
| Tipologia servizio         | All inclusive                   | - Self billing                 |                               |
| Trasmissione differita     | $\checkmark$                    | Stato Az.creata+Delega All In. | Parametri sistema ricevente   |
| Trasmittente               | -                               | PassHub cod.destin.SDI 5RUO82D |                               |
| Codice fornitore servizio  |                                 |                                | Stato azienda su PassHub      |
| Emittente                  |                                 |                                |                               |
| Codice fornitore servizio  |                                 |                                | Collegamento Azienda          |
| Conservazione documenti    | ·                               |                                |                               |
| Servizio gestito           | NO-                             | Conserva fatture xml           |                               |
| Azienda del commercialista |                                 |                                |                               |
| Invia posta                |                                 | Assegna Cole X Asseults        |                               |
| elettronica                |                                 | fatture azienda                |                               |

Se per l'azienda serve gestire solo la fattura verso soggetti non PA compilare solo la sezione B2B, altrimenti compilare anche la sezione della fattura PA (la si può attivare anche in un secondo momento, se cambiano le necessità).

Confermando la finestra con **Ok[F10]** si attiva la procedura di registrazione tramite accettazione delle clausole riportate in una pagina web. La sottoscrizione è effettuata, previa accettazione delle stesse e riporto, su uno specifico campo, di un codice OTP (one time password) che viene inoltrato al numero di cellulare specificato nella pagina stessa.

La procedura avvisa della modalità di attivazione e sottoscrizione del servizio tramite messaggi simili ai seguenti:

| Attenzione                                                                                                    | X         |
|----------------------------------------------------------------------------------------------------|-----------|
| Viene attivato il servizio Fatture All inclusive per la fattura B2B Passepartout<br>Il servizio di trasmissione e ricezione verso Passepartout dei documenti<br>viene attivato dopo l'accettazione della delega tramite adesione con invio di un codice OTP<br>In ogni caso e' gia' possibile emettere le fatture dal gestionale. |           |
| Attenzione<br>Per attivare il servizio e' necessario accettare la delega Pas<br>visualizzata all'interno di una pagina web<br>Confermi                                                                                                    | separtout |
|                                                                                                    | J Si 🗙 No |

Centro Direzionale - via Consiglio dei Sessanta 99 47891 Dogana (RSM) Codice Operatore Economico SM03473 – Iscrizione Registro Società n°6210 del 6 agosto 2010 Capitale Sociale € 2.800.000 i.v. tel. 0549 978011 Fax 0549 978005 | www.passepartout.net - info@passepartout.sm

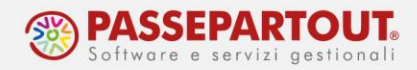

La pagina richiamata è simile a quanto sotto riportato e sino a quando non viene completata l'attivazione, ogni volta che dal menù "Azienda - Anagrafica azienda" si richiama e conferma la videata di Fattura xml–SR–Conserv.Digitale[Shift+F11], la procedura propone nuovamente di visualizzare la pagina web.

| Gentile Cliente,                                                                                                    |
|----------------------------------------------------------------------------------------------------|
| La prego di prendere visione del testo del contratto per la trasmissione telematica di fatture elettroniche, oltre che della informativa Privacy e dell'incarico da conferire a Passepartout S.p.A. in qualità di responsabile del trattamento, per Suo conto, dei dati personali del Suoi clienti e terze parti in genere al sensi e per gli effetti dell'art. 29 della Legge Sammarinese in materia di privacy e, ove applicabile, dell'art. 28 del GDPR. |
| L'approvazione dei documenti sotto indicati è indispensabile per Passepartout S.p.A. al fine di poter erogare i servizi richiesti.                                                                                                    |
| All'Indirizzo di posta elettronica che vorrà specificare nell'apposito campo di seguito riportato, Le verrà inviata copia di tutti i documenti accettati.                                                                                                    |
| Grazie per l'attenzione.                                                                                                    |
| Servizio Clienti<br>Passepartout S.p.A.                                                                                                    |
| DATI DELLA SOCIETA' E DEL LEGALE RAPPRESENTANTE                                                                                                    |
| Ragione sociale                                                                                                    |
| Possi Spa                                                                                                    |
| Nome dei Legale Rappresentante                                                                                                    |
| Filippo                                                                                                    |
| Cognome del Legale Rappresentante                                                                                                    |
| Rossi                                                                                                    |
| Partita Iva                                                                                                    |
| 1719092765454                                                                                                    |
| Email (non pec)                                                                                                    |
| rossammö@gmail.com                                                                                                    |
| Cichiaro di essere il legale rappresentante                                                                                                    |
| Visualizza il testo dei contratto                                                                                                    |

I dati riportati nella prima parte della videata riguardano il contenuto delle delega attinente ai servizi richiesti. Nella parte conclusiva è presente la sezione relativa all'accettazione tramite un codice OTP (one time password).

| Per sottoscrivere i documenti sopra indicati, inserire il proprio numer<br>dovrà essere inserito nell'apposito campo "Codice OTP". Per ultimare | ro di cellulare e cliccare sul pulsante "Invia SMS". Il sistema ti invierà un SMS contenente un codice (OTP - one-time password) che<br>e l'operazione cliccare sul tasto "Conferma". |
|----------------------------------------------------------------------------------------------------|----------------------------------------------------------------------------------------------------|
| Cellulare                                                                                                    |                                                                                                    |
|                                                                                                    |                                                                                                    |
|                                                                                                    | Invia SMS                                                                                                    |
| Codice OTP                                                                                                    |                                                                                                    |
|                                                                                                    |                                                                                                    |
|                                                                                                    | Conferma                                                                                                    |

Occorre quindi indicare il numero di un cellulare dove ricevere il codice OTP e richiederlo tramite il pulsante "Invia SMS". Il mittente del messaggio è "*PASS-Verify*" e il testo contiene il codice OTP associato all'azienda e al numero di telefono in questione. Il codice ha una validità di 10 minuti. Se la sottoscrizione non è completata entro questo termine temporale riportando il codice nel campo "Codice OTP" seguito dal pulsante "Conferma", o si vuole indicare un

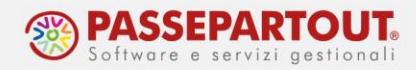

differente numero di cellulare, occorre richiedere un nuovo inoltro di SMS sempre da questa pagina.

**Se il servizio scelto è "Invio/Ricezione", occorre indicare chi firmerà i file**. Si ricorda che le fatture PA devono obbligatoriamente essere firmate prima di essere trasmesse, mentre per le fatture B2B la firma è opzionale. <u>Il cliente tramite Passcom Fattura Self non può procedere alla firma dei file</u>, pertanto la firma dovrà essere quella del commercialista (intermediario).

| Fattura XML - Sistema rie                            | cevente - Conservazione digitale |                                          | ×                                  |
|------------------------------------------------------|----------------------------------|------------------------------------------|------------------------------------|
| Email PEC mittente                                   | Pec@pec.pec                      |                                          | <ul> <li>Dati aziendali</li> </ul> |
| Pattura PA                                           |                                  |                                          |                                    |
| Tipologia servizio                                   | No                               | -                                        | PassHub                            |
| Trasmissione differita                               | $\odot$                          |                                          |                                    |
| Trasmittente                                         |                                  | Progressivo univoco file                 | Impostazioni account di posta      |
| Codice fornitore servizio                            |                                  |                                          |                                    |
| Emittente                                            |                                  |                                          | Dati aggiuntivi                    |
| Codice fornitore servizio                            |                                  |                                          |                                    |
| Fattura B2B                                          |                                  |                                          | Parametri sistema ricevente        |
| Tipologia servizio                                   | Invio/ricezi                     | one SDI+ Self billing                    | 0                                  |
| Trasmissione differita                               | $\smile$                         | Stato Attesa delega                      | Stato azienda su PassHub           |
| Trasmittente                                         |                                  | PassHub cod.destin.SDI SRUO82D           |                                    |
| Codice fornitore servizio                            |                                  |                                          | Collegamento Azienda               |
| Emittente                                            | Intermediari                     | 0▼ Firma fattura NO <del>▼</del>         |                                    |
| Codice fornitore servizio                            |                                  | RIO                                      |                                    |
| Conservazione documenti                              |                                  |                                          |                                    |
| Servizio gestito                                     | NO-                              | Conserva fatture ×ml                     |                                    |
| Azienda del commercialista                           |                                  |                                          |                                    |
| <ul> <li>Invia posta</li> <li>elettronica</li> </ul> |                                  | o Assegna<br>fatture azienda ✓ Ok X Anno | مال                                |

Confermando la finestra con **Ok[F10]** si attiverà la procedura di registrazione tramite accettazione delle clausole riportate in una pagina web, come visto in precedenza per il servizio "All Inclusive".

Al momento della Conferma il servizio sarà immediatamente attivo e si potrà procedere con la trasmissione dei primi documenti.

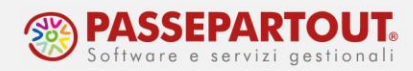

# OPERAZIONI PROPEDEUTICHE ALL'EMISSIONE DELLE FATTURE

Prima di attivare Passcom Fattura Self occorre:

- 1. controllare il conto di ricavo che sarà utilizzato nelle registrazioni di primanota generate in automatico;
- 2. verificare se il cliente dovrà emettere fatture con ritenuta o cassa di previdenza o con l'Enasarco;
- 3. chiedere al cliente se vuole far comparire delle condizioni di pagamento particolari e quali;

#### CONTO DI RICAVO IN AZIENDE DI TIPO IMPRESA

Se non diversamente specificato, le FE/NE saranno contabilizzate in prima nota con il conto di ricavo **merci c/vendite** (o il relativo conto sospeso nelle aziende in contabilità per cassa reale).

**Se l'azienda svolge attività di servizio**, occorre modificare la tabella dei conti automatici. <u>Questa tabella è comune a tutte le aziende, quindi prima di procedere la si deve rendere</u> <u>aziendale</u>: da "Azienda – Anagrafica azienda" premere il pulsante "Dati aziendali" e selezionare "Tipo di gestione archivi". Modificare il parametro "Conti automatici" ed impostarlo su Aziendale:

| Tipo di gestione archivi                                                                                                    |                                                                                                    |                                                                                                    |                                                                                                    | ×                  |
|----------------------------------------------------------------------------------------------------|----------------------------------------------------------------------------------------------------|----------------------------------------------------------------------------------------------------|----------------------------------------------------------------------------------------------------|--------------------|
| Valute/cambi<br>Categorie statistiche Cespiti<br>Anagrafica nominativi<br>Centri di costo/ricavo<br>Pagamenti<br>Banche<br>Descrizione magazzini<br>Causali movimenti magazzino<br>Contropartite<br>Causali contabili<br>Conti automatici<br>Sincronizzazione azienda ATTIVA<br>Sincronizzazione raggruppamento ATT | Generale -<br>Raggruppamento-<br>Generale -<br>Raggruppamento-<br>Aziendale -<br>Raggruppamento-<br>Raggruppamento-<br>Raggruppamento-<br>Raggruppamento-<br>Raggruppamento-<br>Raggruppamento-<br>Raggruppamento-<br>Raggruppamento-<br>NA | Gruppi e mastri<br>Bolli/spese banca/omaggi r.iva<br>Esenzioni iva<br>Codici articolo 74 ter<br>Codici IVA beni usati<br>Anagrafica piano dei conti<br>Riclassificazioni Cod.alternativi<br>Tabella elab.Totali Iva Cli/for<br>Tabella contropartite al netto<br>Tabella soglia avviso contanti | Raggruppamento<br>Raggruppamento<br>Raggruppamento<br>Raggruppamento<br>Raggruppamento<br>Raggruppamento<br>Raggruppamento<br>Raggruppamento<br>Raggruppamento | Archivi docuvision |
| • Elenco                                                                                                    | 1                                                                                                    |                                                                                                    | • Attiva/ 🗸 Ok 🗙 Annulla                                                                                                    |                    |

Accedere poi alla tabella dei "<u>Conti automatici</u>" da "Aziende – Parametri di base" e modificare il campo "Merci c/vendite standard" sostituendo il conto proposto (merci c/ vendite) con il conto Prestazioni di servizi (803.00001):

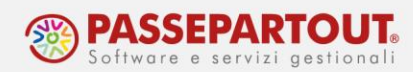

| Conti automatici                   |                          |                                   |                    | ×                                     |
|------------------------------------|--------------------------|-----------------------------------|--------------------|---------------------------------------|
| [P] Risultato d'esercizio          | 309.00001=               | [P] Risconti attivi               | 230.00002=         | Altri conti automatici                |
| [P] Iva su acquisti                | 212.00001=               | [P] Risconti passivi              | <b>419.00002</b> ■ |                                       |
| [P] Iva su vendite                 | 415.00012=               | [EM] Rimanenze iniziali           | 701.00301=         | Conti automatici soci COOP            |
| [P] Iva esigibilita' diff.Vendite  | 415.00015=               | [EMP] Merci c/vendite standard    | 803.00001≡         | · · · · · · · · · · · · · · · · · · · |
| [P] Iva esigibilita' diff.Acquisti | 212.00041=               | [EMP] Merci c/acquisti standard   | 702.00051=         | Conti per Profess/ Contabilita'       |
| [P] Iva Split Payment              | 415.00022≡               | [P] Imballi c/rendere             | 417.00003=         | per cassa                             |
| [P] Erario c/iva                   | 415.00011=               | [EM] Imballi c/vendite            | 801.00021=         | Conti prof.precedenti                 |
| [P] Erario c/ritenute              | 415.00020≡               | [ES] Trasporti                    | 810.00051≡         |                                       |
| [P] Erario c/ritenute provvisorio  | 409.00101=               | [P] Bilancio di chiusura          | 010.00001=         |                                       |
| [EM] Corrispettivi lordi           | 807.00001                | [P] Bilancio di apertura          | 010.00002=         |                                       |
| [EM] Corrispettivi netti           | 807.00002=               | [ESP] Prorata provvisorio         | 415.00016≡         |                                       |
| [EMP] Sospesi su corrispettivi     | 809.00021=               | [ES] Interessi liquidazione trim  | 740.00051≡         |                                       |
| [P] Cassa                          | 201.00001=               | [PE] Residuo Iva da forfetizzare  | 415.00017≡         |                                       |
| [E] Abbuoni/Arrotondamenti attivi  | 810.00005=               | [EMS] Conto lavoro 'PS' impr/prof | 808.00010=         |                                       |
| [E] Abbuoni/Arrotondamenti passivi | 737.00023=               | [E] Arroton.su conversione valuta | 810.00009≡         |                                       |
| [P] Costi manutenzione cespiti     | 010.00020=               | [E] Utile/perdita su cambi        | 820.00071=         |                                       |
| [P] Ratei attivi                   | 230.00001=               | [P] Contropartite semplificate    | 010.00010=         |                                       |
| [P] Ratei passivi                  | 419.00001=               |                                   |                    |                                       |
| Cerca Cerca Visualizza conto       | Attiva ricerca<br>estesa |                                   | 🗸 Ok 🗙 Annulla     |                                       |

Se l'azienda è in contabilità per cassa reale, si deve modificare il conto sospeso. Nella tabella dei conti automatici premere il pulsante Conti per Profess/Contabilità per cassa[F6] e modificare il campo "Merci c/vendite standard" sostituendo il conto proposto (conto sospeso merci c/ vendite) con il conto sospeso per prestazioni di servizi (013.00001):

|                                           |            |                              |            |           | ~                              |
|-------------------------------------------|------------|------------------------------|------------|-----------|--------------------------------|
| ONTI PROFESSIONISTA / CONTABILITA F       | PER CASSA  |                              | 10 x X     | 30,00002= | Altri conti subomatici         |
| 2] Iva esigibilita' diff.Vendite          | 969.00004= | ZI Merci c/vendite standard  | 013,00001= | 19.00002= | - Alth contractomatici         |
| ] Iva esigibilita' diff.Acquisti          | 969.00010= | [Z] Merci c/acquist standard | 902.00051= | 01.00301= | Conti automatici soci COOP     |
| ] Erario c/ritenute                       | 969.00003= |                              |            | 03.00001= |                                |
| ] Compensi standard                       | 901.00031= |                              |            | 02.00051  | Conti per Profess/ Contabilita |
| Costi standard                            | 901.00001= |                              |            | 17.00003= | per cassa                      |
| ] Imballi c/vendite                       | 011.00021= |                              |            | 01.00021= | Conti prof.precedenti          |
| ] Trasporti                               | 020.00051= |                              |            | 10.00051= |                                |
| ] Fondo cassa professionista              | 455.00001= |                              |            | 10.00001= |                                |
| ] Conto lavoro 'PS' sospeso               | 969.00015= |                              |            | 10.00002= |                                |
| Contributo prev. a carico del committente |            | 969.00007=                   |            | 15.00016= |                                |
| Costo prestazione parcellazione Studio    |            |                              |            | 40.00051= |                                |
| ] Erario c/ritenute su documenti emessi   |            | 969.00008=                   |            | 15.00017= |                                |
| Contributi ENASARCO                       |            | 915.00052=                   |            | 08.00010≡ |                                |
| ] Gestione separata INPS                  |            | 901.00021=                   |            | 10.00009= |                                |
| Conto ritenute ENPAM                      |            | 969.00017=                   |            | 20.00071= |                                |
| Conto ritenute ENPALS                     |            | 969.00018=                   |            | 10.00010= |                                |

Se l'azienda effettua sia vendita di merci che prestazione di servizi, lasciare la tabella così com'è e per i servizi creare un articolo modificando il conto di contropartita nell'articolo stesso.

Accedere poi alla funzione Magazzino – Anagrafica Articoli e premere il pulsante Nuovo[F4]. Nella finestra che si apre scegliere la tipologia Prestazione e premere Ok:

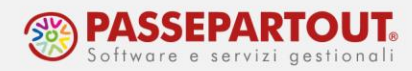

| dian    | 0000008-      |                        |                             |                        |                |                        | lio    |
|---------|---------------|------------------------|-----------------------------|------------------------|----------------|------------------------|--------|
|         | Prestazione - |                        |                             |                        | 6              | Acquisisci docuvision  | _      |
| Jorogia | restatione    |                        |                             |                        | Ū              | Altri dati anagrafici  | valuta |
| aglia   | Taglia        |                        |                             |                        |                | Condizioni contabili   | magine |
|         |               |                        |                             |                        |                | Magazzini/Progressivi  |        |
|         |               |                        |                             |                        |                | Condizioni commerciali |        |
|         |               |                        |                             |                        |                | Immagini articolo      |        |
|         |               |                        |                             |                        |                | Dati aggiuntivi        |        |
|         |               |                        |                             |                        |                |                        |        |
|         |               |                        |                             |                        |                |                        |        |
|         |               |                        |                             |                        |                |                        |        |
|         |               |                        |                             |                        |                |                        |        |
| Elenco  |               | Ordinamento/<br>Valuta | Seconda unita'<br>di misura | Annulla/<br>Ripristina | 🗹 Ok 🗙 Annulla |                        |        |

Impostare: descrizione, unità di misura (numero, pezzi, ore, ecc...) e l'aliquota iva e poi premere il pulsante **Condizioni Contabili[F6]**:

| Anagrafica articoli -             | - Nuovo inserimento                                                | $\leftarrow \rightarrow$ $\neg$ $\bowtie$ $X$ $\times$ |
|-----------------------------------|--------------------------------------------------------------------|--------------------------------------------------------|
| Codice 00000008                   | Tipologia Prestazione                                              | Acquisisci docuvision                                  |
| Descrizione<br>Codice alternativo | Solo posa in opera senza fornitura                                 | <ul> <li>Altri dati anagrafici</li> </ul>              |
| Unita' di Misura<br>Altra U.M     | mt Decimali 2                                                      | Condizioni contabili                                   |
| Aliquota Iva<br>Costo ultimo      | 22 •                                                               | Magazzini/Progressivi                                  |
| Prezzo                            |                                                                    | Condizioni commerciali                                 |
| Descrizione nota                  | Destinazione Scadenza                                              | Immagini articolo                                      |
|                                   |                                                                    | Dati aggiuntivi                                        |
|                                   |                                                                    |                                                        |
|                                   |                                                                    |                                                        |
|                                   |                                                                    |                                                        |
| Costo ultima                      |                                                                    |                                                        |
| dei 2 anni                        | Valuta Valuta Seconda unita' Annulla/<br>di misura Dipristina V Ok | nulla                                                  |

Nella finestra sostituire il conto di ricavo per merci con quelli per servizi (effettivo o sospeso):

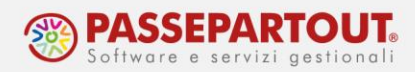

| Condizioni contat   | oili      |                        |                       | ÷₽¥× |
|---------------------|-----------|------------------------|-----------------------|------|
| Conto di Costo      | 902.00051 | C/SOSP.MERCI C/AG      | CQUISTI               | =    |
| Conto di Ricavo     | 013.00001 | C/SOSP.RICAVI PR       | STAZIONI SERVIZI      | Ξ    |
| Soggetto ritenuta d | l'acconto | $\checkmark$           | Soggetto Enasarco     |      |
|                     |           |                        | Gestione separata INI | PS   |
| 👝 Cerca 👝 Cerca     | Anagra    | afica 💊 Attiva ricerca |                       |      |

Gli articoli per la vendita di merci potranno essere creati dal cliente con Passcom Fattura Self, mentre <u>le prestazioni dovranno essere inserite dallo studio</u> seguendo la procedura sopra illustrata.

## FATTURE CON RITENUTA E CASSA PREVIDENZA IN AZIENDE DI TIPO IMPRESA

Se a dover emettere fattura con ritenuta è un'azienda di tipo impresa, ad esempio per fatturare ai condomini, si deve accedere ad "Azienda – Anagrafica azienda" premere il pulsante **Dati Aziendali[F4]** e selezionare i "<u>Parametri di magazzino</u>".

In tabella si deve flaggare il parametro "Gestione ritenuta d'acconto nei documenti emessi" e in automatico il programma apre una finestra in cui occorre indicare la percentuale di ritenuta, su quanta parte della prestazione la si deve applicare e la causale di pagamento:

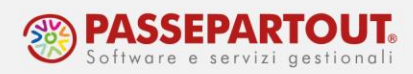

| stione ritenuta d'acconto nei docu<br>litenuta d'acconto emessa |                | No | • |
|-----------------------------------------------------------------|----------------|----|---|
| liquota ritenuta d'acconto                                      | 4 +nti         | ~  |   |
| ncludi spese banca                                              |                | ×  |   |
| ausale pagamento                                                | 24=            |    |   |
| ~                                                               | 🗸 Ok 🗙 Annulla |    |   |

In Passcom Fattura Self il cliente dovrà spuntare sia sul cliente che sull'articolo il campo "Soggetto a ritenuta". Questo campo diventa visibile dopo aver fatto questa configurazione.

E' inoltre possibile personalizzare l'aliquota di calcolo della ritenuta d'acconto direttamente in anagrafica cliente.

| Cliente<br>Dati generali<br>Soggetto privato<br>Codice fiscale<br>Partita IVA<br>Ragione sociale | IT02376321200<br>Alterfast Spa                                                                                                   |                        | Person<br>Resider | a fisica<br>nza fiscale                                                                             | Italia                                                            | • | Paese | ITALIA   | /                 | Dati ritenuta<br>d'acconto<br>Banca incasso |
|--------------------------------------------------------------------------------------------------|----------------------------------------------------------------------------------------------------|------------------------|-------------------|----------------------------------------------------------------------------------------------------|-------------------------------------------------------------------|---|-------|----------|-------------------|---------------------------------------------|
| Indirizzo<br>Cap<br>Telefono<br>Email<br>PEC                                                     | Dati ritenuta d'acconto<br>Aliquota ritenuta d'acconto<br>% imponibile soggetto a ritenuta<br>Causale pagamento per fattura elet | tronica                |                   |                                                                                                    | 1                                                                 |   |       | ✓ ок 🗙 А | 20,00<br>100<br>= |                                             |
| Ente pubblico<br>Tipo fattura elettronica<br>Codice destinatario SDI                             |                                                                                                    | Fattura B2B<br>QQQQQQQ | •                 | Soggetto a ritenu<br>Addebito bollo<br>Altri soggetti Spli<br>Gestione Split Pay<br>Assoggettamento | ita d'acconto<br>it Payment<br>yment da data<br>o IVA particolare |   |       | ≡        | ≝<br>X Annulla    |                                             |

Nel caso in cui l'azienda di tipo Impresa debba emettere documenti con il calcolo della **Cassa previdenza e/o Gestione separata Inps**, è necessario compilare la tabella dei "<u>Parametri</u> <u>professionisti/Studio</u>" alla quale si accede da "Azienda – Anagrafica azienda" premendo il pulsante **Dati Aziendali[F4]** e compilare i dati relativi al calcolo della Cassa previdenza e/o gestione separata Inps. poi premere i pulsanti "Tipo cassa prev. Fattura XML" e "Causale pagamento" e controllare il dato che sarà riportato nel file Xml

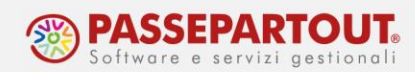

#### Parametri studio

| Studio associato               |            |                                     |      |
|--------------------------------|------------|-------------------------------------|------|
| % per F.do previdenza          | 2,00       | Assoggettamento iva F.do previdenza | 22 = |
| [P] Conto per Cassa Previdenza | 455.00001= |                                     |      |
| % Gestione separata INPS       | 4,00       | Assoggettamento iva INPS            | 22 = |
|                                |            |                                     |      |

L'aliquota inserita verrà utilizzata come base di calcolo automatico del contributo, ma in sede di emissione del documento, da parte del cliente dello studio, questa potrà essere modificata direttamente dalla <u>finestra Trattenute previdenziali</u> così come l'importo della trattenuta.

| Revisione do           | cumento FT 1/2                 |                           |            |                |                            |                       |                   |            |           | 1                                                                                                    |
|------------------------|--------------------------------|---------------------------|------------|----------------|----------------------------|-----------------------|-------------------|------------|-----------|----------------------------------------------------------------------------------------------------|
| Testata                |                                |                           |            |                |                            |                       |                   |            |           | ( Riferimenti                                                                                                    |
| Documento              | FTE TD06 Fattura emessa pa-b2b | ≡ Numero                  | 1 .        | . /            | 2 Cliente                  | Teletrè 33 spa        |                   |            | =         |                                                                                                    |
| Data                   | 18/01/2022                     | <b></b>                   |            |                | Indirizzo                  | Via Lupi ABAN         | D TERME, 35031 PD |            |           | ③ Riferimenti DDT                                                                                                    |
| Righe                  |                                |                           | 700.       |                | 112 S.                     |                       | 111               | Termin     |           | Spese<br>accessorie                                                                                                    |
| Doppiaggio             |                                |                           | UM         | Quantica       | Prezzo<br>1.60             | % Sconto<br>0,00      | 1.600             | % IVA      | 8         | 6 Rate                                                                                                    |
|                        |                                | _                         |            |                |                            |                       |                   |            |           | B Dettaglio totali                                                                                                    |
|                        |                                | Trattenute<br>INPS-ENPALS | previdena  | ziali          |                            |                       |                   |            |           | Trattenute<br>previdenziali                                                                                                    |
|                        |                                | %Contributo               | elhuite    |                | 9,19                       |                       |                   |            |           | (1) Causale                                                                                                    |
|                        |                                | Contributo so             | olidarietà |                |                            | 147,04                |                   |            |           | Bollo     Bollo     Bollo |
|                        |                                | Contributo in             | tegrativo  |                |                            | ) ,                   |                   |            |           | 1 Allegato                                                                                                    |
|                        |                                | Importo                   | modificato | manualmente    |                            |                       |                   |            |           |                                                                                                    |
| Piede                  |                                |                           |            |                | Calcola Enpa<br>modo autom | atico 🔞 OK            |                   |            |           |                                                                                                    |
| Pagamento              | BONIFICO                       | 1                         | •          | Prestazioni    |                            |                       |                   |            | 1.600,00  |                                                                                                    |
| IBAN                   | IT73H010                       | 1504807215000141254       | =          | Iva            |                            |                       |                   |            | 352,00    |                                                                                                    |
| Pagato                 |                                |                           | 0,00       | Totale documer | ito                        |                       |                   |            | 1.952,00  |                                                                                                    |
| Abbuono                |                                |                           | 0,00       |                |                            |                       |                   |            |           |                                                                                                    |
| Residuo                |                                |                           | 1.484,96   |                |                            |                       |                   |            |           |                                                                                                    |
| Inserimente<br>cliente | o/variazione                   |                           |            |                |                            | Ins. riga prestazione | 1 Ins. riga 3 El  | imina 🔞 OK | X Annulla |                                                                                                    |

Verificare che il conto automatico per la contabilizzazione della Cassa previdenza sia stato impostato nei parametri studio e in caso di attivazione calcolo della gestione separata Inps verificare che sia stato inserito il conto automatico nella finestra "Altri conti automatici" nel menu "Aziende – Parametri di base – Conti automatici".

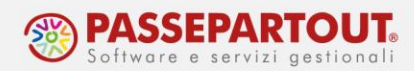

| Altri conti automatici                                                                                                    |                                        | ÷⊃             |           |                                |
|----------------------------------------------------------------------------------------------------|----------------------------------------|----------------|-----------|--------------------------------|
| [P] Debiti verso INPS (gestione separata)                                                                                       | 415.00032 [E] Sopravvenienze attive    | 825.00012=     |           | ×                              |
| [ES] Contributo preva carico dei committente                                                                                    | 100.00002= [ES] Sopravvenienze passive | 740.00003=     | 0.00002-  |                                |
| [P] Fornitori c/ratture da ricevere                                                                                             | 409.00001 [ES] Costo per spese banca   | 740.00039      | 0.00002   | Altri conti automatici         |
| [P] Clienti c/fatture da emettere                                                                                               | 208.00121=                             |                | 9.00002   |                                |
| [P] Costi anticipati                                                                                                    | 230.00011=                             |                | 1.00301=  | Conti automatici soci COOP     |
| [P] Ricavi anticipati                                                                                                    | 419.00011=                             |                | 3.00031=  |                                |
| [F] Codice Fornitore che identifica lo Studio                                                                                   | -                                      |                | 2.00051≡  | Conti per Proress/ Contabilita |
| [E] Costo prestazione parcellazione Studio                                                                                      |                                        |                | 7.00003=  | percusse                       |
| [ES] Diritto camerale                                                                                                    | 735.00010=                             |                | 1.00021=  | Conti prof.precedenti          |
| [P] Erario c/ritenute su documenti emessi                                                                                       | 212.00021=                             |                | 0.00051=  |                                |
| [P] Crediti imposta particolari                                                                                                 | 212.00031=                             |                | 0.00001=  |                                |
| [P] Debiti verso ENASARCO                                                                                                    | 415.00051=                             |                | 0.00002=  |                                |
| [E] Contributi ENASARCO                                                                                                    | 715.00052=                             |                | 5.00016=  |                                |
| [P] ENASARCO c/agente                                                                                                    | 301.00012=                             |                | 0.00051=  |                                |
| [E] Gestione separata INPS                                                                                                    | 803.00001=                             |                | 5.00017≡  |                                |
| [P] Iva vendite MOSS                                                                                                    | 415.00019=                             |                | 8.00010≡  |                                |
| [P] Erario c/iva MOSS                                                                                                    | 415.00018=                             |                | 0.00009≡  |                                |
| [P] Versamento F24 da Studio                                                                                                    |                                        |                | 0.00071=  |                                |
| [P] Conto ritenute ENPAM                                                                                                    | 214.00008=                             |                | 0.00010=  |                                |
| [P] Conto ritenute ENPALS                                                                                                    | 214.00009=                             |                |           |                                |
|                                                                                                    |                                        |                |           |                                |
|                                                                                                    |                                        |                |           |                                |
| Cerca         Cerca         Visualizza         Attiva ricerca           codice         descrizione         conto         estesa |                                        | 🗸 Ok 🗙 Annulla | X Annulla |                                |

Inoltre è necessario andare in anagrafica articolo/prestazione e attivare i flag relativi al calcolo:

| 2 |
|---|
|   |
|   |
|   |
|   |
|   |
|   |
|   |

Anche questo campi diventano visibili solo dopo aver fatto questa configurazione.

#### PARTICOLARITÀ TRATTENUTA ENPAM

La cassa previdenza Enpam può presentarsi in fattura con calcoli diversi: come **rivalsa** oppure come **trattenuta**. Per emettere la fattura con Enpam in rivalsa è sufficiente gestirla come una normale cassa previdenza, mentre per emettere documenti con la <u>trattenuta</u> EnpaM è necessario compilare la tabella dei "<u>Parametri professionisti/Studio</u>" come descritto nel paragrafo precedente. Nella finestra "Tipo cassa prev. Fattura XML" impostare il tipo cassa previdenza **TC09**.

In Passcom Fattura Self, l'utente dovrà spuntare, sull'articolo, i campi *Soggetto a ritenuta* (se deve essere calcolata anche la ritenuta d'acconto) e *Soggetto ad Enpam* che ha due diverse opzioni disponibili:

**Soggetto ENPAM = sì – RDA (imponibile RDA al netto)** nel caso in cui l'imponibile per il calcolo della Ritenuta d'acconto dovrà essere al netto del contributo Enpam calcolato in fattura.

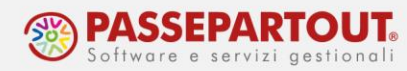

**Soggetto ENPAM = sì** nel caso in cui l'imponibile per il calcolo della Ritenuta d'acconto sarà indipendente dall'importo Enpam.

| ocumento             | FTE TD06 Fattura emessa pa-b2b | ≡ Numero    | 1    | • /       | AUTO Cliente          | Scuola psicotera     | apica Beata Serafir | a                                | =   |                                          |
|----------------------|--------------------------------|-------------|------|-----------|-----------------------|----------------------|---------------------|----------------------------------|-----|------------------------------------------|
| Data                 | 18/01/2022                     | =           |      |           | Indirizzo             | Via del Duca MO      | ONTANO ANTILIA,     | 84060 SA                         |     |                                          |
| Righe<br>Descrizione |                                |             | UM   | Quantità  | Prezzo                | % Sconto             | Importo             | % IVA                            |     | <ul> <li>Spese<br/>accessorie</li> </ul> |
|                      | Prestazione                    |             | =    |           |                       |                      |                     |                                  |     | Rate                                     |
|                      | Tipologia                      | Prestazione |      | •         |                       |                      |                     |                                  |     | Dettaglio<br>totali                      |
|                      | Descrizione                    | Seminari    |      |           |                       |                      |                     |                                  |     | Trattenute                               |
|                      | Unità di misura                | AC          |      |           | Decimali              |                      |                     |                                  | 2   | previdenziali                            |
|                      | Altra unità di misura          |             |      |           |                       |                      |                     |                                  |     | Causale                                  |
|                      | Aliquota lva                   | 22.0        | _    |           | Soggetto a ritenuta i | d'acconto<br>videnza |                     | × ·                              |     |                                          |
|                      | Prezzo                         | 22,0        | 1500 |           | soggette a tasse pre  |                      |                     |                                  |     | Allegato                                 |
|                      |                                |             |      |           |                       |                      |                     |                                  |     |                                          |
| Piede                | -                              |             |      |           | Soggetto ENPAM        |                      |                     | SI                               | •   |                                          |
| Pagamento            |                                |             |      |           |                       |                      |                     | SI<br>NO<br>SI - PDA (imponibile |     | vetto)                                   |
| Pagato               |                                |             | 0,00 | Totale do | cumento               |                      |                     |                                  | ,00 | (cco)                                    |
| Abbuono              |                                |             | 0,00 |           |                       |                      |                     |                                  |     |                                          |
| Residuo              |                                |             | 0,00 |           |                       |                      |                     |                                  |     |                                          |

### AZIENDE PROFESSIONISTE

Nelle aziende professioniste le FE/NE saranno <u>sempre contabilizzate utilizzato il conto di</u> ricavo sospeso.

Il conto impostato di default è quello dei **compensi a privati**, ma se si vuole utilizzare il conto dei compensi a sostituti si può accedere alla tabella dei conti automatici da "<u>Aziende –</u> <u>Parametri di base</u>" e modificare il campo "Compensi standard" sostituendo il conto proposto (901.00001) con il conto dei compensi a sostituti (901.00011).

Se si vuole fare la modifica solo per un'azienda prima di procedere rendere la tabella aziendale come mostrato per le imprese (*da "Azienda – Anagrafica azienda" premere il pulsante "Dati aziendali" e selezionare "Tipo di gestione archivi"; modificare il parametro "Conti automatici" ed impostarlo su Aziendale*), diversamente la modifica sarà valida per tutte le aziende professioniste.

Per eseguire il calcolo della ritenuta e della cassa di previdenza è necessario verificare le impostazioni nella tabella "<u>Parametri professionisti/Studio</u>" alla quale si accede da "Azienda – Anagrafica azienda" premendo il pulsante **Dati Aziendali[F4]**:

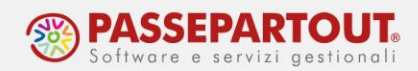

| Studio associato       4,00       Assoggettamento iva F.do previdenza       22         % Gestione separata INPS       Assoggettamento iva INPS       2         Parametri studio       Assoggettamento iva INPS       2         Parametri studio       Image: Construction of the separate in the separate in the separatemene in the separate in the separate in the sepa | Codice tributo                          | 1040 =                   |                                     |            | Conti per Contabilita' per ca |
|----------------------------------------------------------------------------------------------------|-----------------------------------------|--------------------------|-------------------------------------|------------|-------------------------------|
| % per F.do previdenza       4,00       Assoggettamento iva F.do previdenza       22         % Gestione separata INPS       Assoggettamento iva INPS       =         Parametri studio       Parcellazione studio       =         Cod.esenzione iva spese anticip       S15       Data in parcella/notula<br>Nota in parcella/notula       =         [P] Conto spese anticipate       203.0007*       Import paghe       =         [EM] Conto ricavo standard       501.00001*       [Z] Sospeso       901.00001*         [P] Conto arroi.pagam.parcella       506.00005*       990.00008*         [E] Conto arroi.pagam.parcella       0,01       Messaggi su aziende Clienti         Crea PA-NA Provvisor/Definitive       D*       -Visualizza attivita'       GG anticipo per messaggi         Gestione notule aper.autom.scad       D*       -Visualizza ettivita'       E                                                                                                    | itudio associato                        |                          |                                     |            |                               |
| % Gestione separata INPS       Assoggettamento iva INPS         Parametri studio         Parcellazione studio         Cod.esenzione iva spese anticip         S15         Data in parcella/notula         Nota in parcella/notula         Nota in parcella/notula         [P] Conto spese anticipate         [EM] Conto ricavo standard         501.00001=         [Z] Sospeso         901.00001=         [E] Conto arrot.pagam.parcella         506.00005=         Importo soglia arr.pag.parcella         0,01         Messaggi su aziende Clienti         Crea PA-NA Provvisor/Definitive         D*         -Visualizza attivita'         Gestione notule aper.autom.scad                                                                                                    | % per F.do previdenza                   | 4,00                     | Assoggettamento iva F.do previdenza | 22 =       |                               |
| Parametri studio         Parcellazione studio         Parcellazione studio         Cod.esenzione iva spese anticip       S15 =         Data in parcella/notula         Nota in parcella/notula         [P] Conto spese anticipate       203.00007 =         [EM] Conto ricavo standard       501.00001 =         [Z] Sospeso       901.00001 =         [P] Conto erario c/ritenute       201.00006 =         [Z] Sospeso       990.00008 =         [E] Conto arrot.pagam.parcella       506.00005 =         Importo soglia arr.pag.parcella       0,01         Messaggi su aziende Clienti       -         Crea PA-NA Provvisor/Definitive       D•         OG anticipo per messaggi       GG anticipo per messaggi                                                                                                    | 6 Gestione separata INPS                |                          | Assoggettamento iva INPS            |            |                               |
| Parcellazione studio       ✓         Cod.esenzione iva spese anticip       S15 ■       Data in parcella/notula       Import paghe         [P] Conto spese anticipate       203.00007■       Import paghe       Import paghe         [EM] Conto ricavo standard       501.00001■       [Z] Sospeso       901.00001■         [P] Conto erario c/ritenute       201.00006■       [Z] Sospeso       990.00008■         [E] Conto arrot.pagam.parcella       506.00005■       Import paghe       Import paghe         Importo soglia arr.pag.parcella       0,01       Messaggi su aziende Clienti       Crea PA-NA Provisor/Definitive         D*       -Visualizza attivita'       GG anticipo per messaggi       Import pagne                                                                                                    | arametri studio                         |                          |                                     |            |                               |
| Cod.esenzione iva spese anticip       S15       Data in parcella/notula         [P] Conto spese anticipate       203.00007#       Import paghe         [EM] Conto ricavo standard       501.00001#       [Z] Sospeso       901.00001#         [P] Conto erario c/ritenute       201.00006#       [Z] Sospeso       990.00008#         [E] Conto arrot.pagam.parcella       506.00005#       Importo soglia arr.pag.parcella       0,01         Messaggi su aziende Clienti       -Visualizza attivita'       GG anticipo per messaggi       GG anticipo per messaggi                                                                                                    | Parcellazione studio                    | $\checkmark$             |                                     |            |                               |
| [P] Conto spese anticipate       203.00007=       Import paghe         [EM] Conto ricavo standard       501.00001=       [Z] Sospeso       901.00001=         [P] Conto erario c/ritenute       201.00006=       [Z] Sospeso       990.00008=         [E] Conto arrot.pagam.parcella       506.00005=       990.00008=         Importo soglia arr.pag.parcella       0,01       Messaggi su aziende Clienti         Crea PA-NA Provvisor/Definitive       D*       -Visualizza attivita'         Gestione notule aper.autom.scad       GG anticipo per messaggi       Importione prime                                                                                                    | Cod.esenzione iva spese anticip         | S15 ≡                    | Data in parcella/notula             |            |                               |
| [P] Conto spese anticipate       203.00007=       Import paghe         [EM] Conto ricavo standard       501.00001=       [Z] Sospeso       901.00001=         [P] Conto erario c/ritenute       201.00006=       [Z] Sospeso       990.00008=         [E] Conto arrot.pagam.parcella       506.00005=       990.00008=         Importo soglia arr.pag.parcella       0,01       Messaggi su aziende Clienti         Crea PA-NA Provvisor/Definitive       D*       -Visualizza attivita'         Gestione notule aper.autom.scad       GG anticipo per messaggi       Importo interval                                                                                                    |                                         |                          | Nota in parcella/notula             | -          |                               |
| [EM] Conto ricavo standard       501.00001=       [Z] Sospeso       901.00001=         [P] Conto erario c/ritenute       201.00006=       [Z] Sospeso       990.00008=         [E] Conto arrot.pagam.parcella       506.00005=       990.00008=         Importo soglia arr.pag.parcella       0,01       Messaggi su aziende Clienti         Crea PA-NA Provvisor/Definitive       D*       -Visualizza attivita'         Gestione notule aper.autom.scad       GG anticipo per messaggi       Of anticipo per messaggi                                                                                                    | P] Conto spese anticipate               | 203.00007=               | Import paghe                        |            |                               |
| [P] Conto erario c/ritenute       201.00006=       [Z] Sospeso       990.00008=         [E] Conto arrot.pagam.parcella       506.00005=       Importo soglia arr.pag.parcella       0,01       Messaggi su aziende Clienti         Crea PA-NA Provvisor/Definitive       D*       -Visualizza attivita'       GG anticipo per messaggi         Gestione notule aper.autom.scad       GG anticipo per messaggi       GG anticipo per messaggi       Importo soglia                                                                                                    | EM] Conto ricavo standard               | 501.00001=               | [Z] Sospeso                         | 901.00001= |                               |
| [E] Conto arrot.pagam.parcella       506.00005=         Importo soglia arr.pag.parcella       0,01       Messaggi su aziende Clienti         Crea PA-NA Provvisor/Definitive       Dr       -Visualizza attivita'         Gestione notule aper.autom.scad       GG anticipo per messaggi       GG anticipo per messaggi                                                                                                    | P] Conto erario c/ritenute              | 201.00006=               | [Z] Sospeso                         | 990.00008= |                               |
| Importo soglia arr.pag.parcella     0,01     Messaggi su aziende Clienti       Crea PA-NA Provvisor/Definitive     D•     -Visualizza attivita'       Gestione notule aper.autom.scad     GG anticipo per messaggi                                                                                                    | E] Conto arrot.pagam.parcella           | 506.00005=               |                                     |            |                               |
| Crea PA-NA Provvisor/Definitive     D•     -Visualizza attivita'       Gestione notule aper.autom.scad     GG anticipo per messaggi                                                                                                    | mporto soglia arr.pag.parcella          | 0,01                     | Messaggi su aziende Clienti         |            |                               |
| Gestione notule aper.autom.scad GG anticipo per messaggi                                                                                                    | Crea PA-NA Provvisor/Definitive         | D-                       | -Visualizza attivita'               |            |                               |
|                                                                                                    | Sestione notule aper.autom.scad         |                          | GG anticipo per messaggi            |            |                               |
| Assogg. spese banca a ritenuta GG posticipo per messaggi                                                                                                    | Assogg. spese banca a ritenuta          |                          | GG posticipo per messaggi           |            |                               |
| [P] Conto giro em.effetti notule 105.00025=                                                                                                    | P] Conto giro em.effetti notule         | 105.00025=               |                                     |            |                               |
| *) = Par.non modificabile (**) = Par.modificabile in operaz.di servizio                                                                                                    | *) = Par.non modificabile (**) = Par.me | odificabile in operaz.di | servizio                            |            |                               |

Verificare che i conti automatici per la Cassa previdenza e/o gestione separata Inps siano stati inseriti nel menu "Aziende – Parametri di base – Conti automatici".

Inoltre è necessario andare in anagrafica articolo/prestazione e attivare i flag relativi al calcolo.

|                       | Prestazione        | •               | Gestione peso netto               |              |
|-----------------------|--------------------|-----------------|-----------------------------------|--------------|
| Descrizione           | Solo posa in opera | senza fornitura |                                   |              |
| Unità di misura       | mt                 |                 | Decimali                          |              |
| Altra unità di misura |                    |                 |                                   |              |
|                       |                    |                 | Soggetto a ritenuta d'acconto     | $\checkmark$ |
| Aliquota Iva          | 22,0               | =               | Soggetto a cassa previdenza       | $\checkmark$ |
| Prezzo                |                    | 0               | Soggetto a gestione separata INPS | $\checkmark$ |

**NOTA BENE:** se si devono emettere fatture che in un caso sono soggette a cassa previdenza/gestione separata inps e in altri casi no, piuttosto che attivare o disattivare il check di calcolo cassa previdenza/gestione separata inps, è bene **creare due prestazioni distinte**, una con il flag attivo e l'altra senza.

### AZIENDA IN MULTIATTIVITA' MISTA

Se l'azienda è in multiattività iva ed una delle sottoaziende è di tipo Professionista, affinché nella attività professionale siano calcolati la ritenuta e la cassa di previdenza, si deve accedere alla sottoazienda di tipo Professionista.

Da "Azienda – Anagrafica azienda" premere il pulsante **Dati Aziendali[F4]** e scegliere la tabella "<u>Parametri professionisti/Studio</u>"; indicare il codice tributo e i dati della cassa di previdenza (percentuale del contributo e aliquota iva al quale è assoggettato), poi premere i pulsanti "Tipo

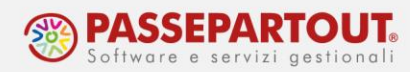

cassa prev. Fattura XML" e "Causale pagamento" e controllare il dato che sarà riportato nel file Xml:

| Parametri professionista                                    |        |                                     |      | X                                |
|-------------------------------------------------------------|--------|-------------------------------------|------|----------------------------------|
| Codice tributo<br>Studio associato<br>% per F.do previdenza | 1040 = | Assoggettamento iva F.do previdenza | 22 = | Conti per Contabilita' per cassa |
| % Gestione separata INPS                                    |        | Assoggettamento iva INPS            | =    |                                  |

In anagrafica prestazione/articolo attivare i flag di calcolo ritenuta d'acconto, cassa previdenza e/o gestione separata Inps

| Tipologia             | Prestazione                    | •    | Gestione peso netto               |              |
|-----------------------|--------------------------------|------|-----------------------------------|--------------|
| Descrizione           | Solo posa in opera senza forni | tura |                                   |              |
| Jnità di misura       | mt                             |      | Decimali                          |              |
| Altra unità di misura |                                |      |                                   |              |
|                       |                                |      | Soggetto a ritenuta d'acconto     | $\checkmark$ |
| Aliquota Iva          | 22,0 ≡                         |      | Soggetto a cassa previdenza       | $\checkmark$ |
| Prezzo                | 0                              |      | Soggetto a gestione separata INPS | $\checkmark$ |
|                       |                                |      |                                   |              |
|                       |                                |      |                                   |              |
|                       |                                |      |                                   |              |

**NOTA BENE:** gli articoli sono comuni alle sottoaziende, pertanto è importante <u>codificare</u> <u>articoli ben distinti per l'attività d'impresa e per quella professionale</u>; con questi ultimi soggetti a ritenuta e previdenza, mentre quelli relativi all'impresa no.

### AZIENDA DI TIPO AGENTE

Le fatture degli agenti devono essere assoggettate a ritenuta e a contributo Enasarco.

Per attivare il calcolo della ritenuta si procede dai parametri di magazzino, come indicato nel paragrafo precedente nel caso di impresa. Indicare le corrette percentuali per il calcolo (ritenuta 23% sul 50% dell'imponibile) e la causale di pagamento (Q o R a seconda che l'agente sia mono o pluri mandatario).

Per attivare il calcolo dell'Enasarco, si deve accedere ad "Azienda – Anagrafica azienda" premere il pulsante **Dati Aziendali[F4]** e selezionare i "<u>Parametri contabili</u>". In tabella si deve attivare il parametro "**Gestione Enasarco**":

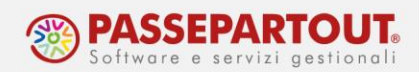

| Parametri contabili                                            |                          | X              |
|----------------------------------------------------------------|--------------------------|----------------|
| Gestione Enasarco                                              |                          |                |
| Castelletto iva conti patrimoniali                             | $\checkmark$             |                |
| Liquidazione iva contabilita' presso terzi                     |                          |                |
| Gestione residuo iva esigibilita' differita                    | (**)                     |                |
| Gestione plafond esportatore abituale                          | Non gestito-             |                |
| Dichiarazioni di intento ricevute esportatore abituale         | ~                        |                |
| Stampa dichiarazioni di intento ricevute                       | Nessuna stampa 🔹         |                |
| Periodicita' presentazione modello INTRA 1 - Vendite           | Non gestito-             |                |
| Periodicita' presentazione modello INTRA 2 - Acquisti          | Non gestito-             |                |
| Gestione costi pluriennali                                     |                          |                |
| Gestione centri di costo/ricavo                                | No 👻                     |                |
| Gestione ratei/risconti/competenze                             |                          |                |
| Apertura automatica rimanenze                                  | ~                        |                |
| Gestione codice alternativo nel Piano dei Conti                | Si •                     |                |
| Creazione nuovi Clienti con Fattura Elettronica B2B            | $\checkmark$             |                |
|                                                                |                          | *              |
| (*) = Parametro non modificabile (**) = Parametro modificabile | n operazioni di servizio | 2/4            |
|                                                                |                          |                |
|                                                                |                          | ✓ Ok X Annulla |

Occorre poi verificare che la tabella con le percentuali per il calcolo dell'Enasarco sia aggiornata. Da *"Azienda – Parametri di base - Tabella valori limite/parametri generali"* selezionare <u>Aliquote e massimali Enasarco</u>, poi accedere ad ogni tabella e premere **Ripristina valori di default[ShF8]**.

|                                                                                    | 1                                                                  | Tabelle valori<br>Tabella valori lim<br>Parametri gener<br>Aliquote e massi<br>Validita' aliquote<br>Limiti ritenute e | Enasarco<br>PERCENTUAL<br>CONTRIBUZIO<br>CONTRIBUTO<br>ALIQUOTE FIR | I PREVIDENZA<br>DNE PREVIDEN<br>DASSISTENZIAL<br>RR   | ZA<br>E      |                             |                                        |                                               |
|------------------------------------------------------------------------------------|--------------------------------------------------------------------|----------------------------------------------------------------------------------------------------|---------------------------------------------------------------------|-------------------------------------------------------|--------------|-----------------------------|----------------------------------------|-----------------------------------------------|
| Percentuali<br>Da Data<br>01/01/16<br>01/01/17<br>01/01/18<br>01/01/19<br>01/01/20 | A Data<br>31/12/16<br>31/12/17<br>31/12/17<br>31/12/18<br>31/12/19 | A carico<br>7,55<br>7,775<br>8,000<br>8,250<br>8,500                                                                   | o azienda                                                           | A carico<br>7,550<br>7,775<br>8,000<br>8,250<br>8,500 | agente       | Tot<br>15<br>16<br>16<br>16 | ale<br>,10<br>,55<br>,00<br>,50<br>,00 | Nuovo valore     Ripristina valori di default |
|                                                                                    |                                                                    |                                                                                                    |                                                                     | 1                                                     | ij Elimina ' | 🗸 Ok                        | 🗙 Annulla                              |                                               |

Centro Direzionale - via Consiglio dei Sessanta 99 47891 Dogana (RSM) Codice Operatore Economico SM03473 – Iscrizione Registro Società n°6210 del 6 agosto 2010 Capitale Sociale € 2.800.000 i.v. tel. 0549 978011 Fax 0549 978005 | www.passepartout.net - info@passepartout.sm

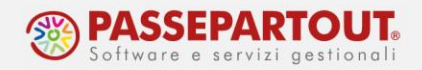

In Passcom Fattura Self il cliente dovrà spuntare, sia sul cliente che sull'articolo, i campi "Soggetto a ritenuta" e "Soggetto ad Enasarco". Questi campi diventano visibili dopo aver fatto la configurazione.

In Passcom Fattura Self **non è presente alcun controllo di raggiungimento massimale contributivo**; sarà cura del cliente controllare e modificare il contributo proposto dalla procedura, con quello effettivo, agendo tramite il pulsante <u>Enasarco</u>. Tramite lo stesso pulsante è anche possibile indicare un periodo di competenza diverso dall'anno in corso, così da utilizzare la corretta aliquota contributiva Enasarco.

| Nuovo documen                                                                                         | to                    |                                  |                              |              |            |             |                                                                                       |         |             |                                                     |
|----------------------------------------------------------------------------------------------------|-----------------------|----------------------------------|------------------------------|--------------|------------|-------------|---------------------------------------------------------------------------------------|---------|-------------|-----------------------------------------------------|
| Testata                                                                                               |                       |                                  |                              |              |            |             |                                                                                       |         |             | 🔋 Rife                                              |
| Documento                                                                                             | Fattura emessa pa-b2b | <ul> <li>Numero</li> </ul>       | 1 • /                        | AUTO C       | liente     | Alterfast 5 | ŝpa -                                                                                 |         |             | ≡ Spe                                               |
| Data                                                                                                  | 31/08/2020            | 86                               |                              | In           | ndirizzo   | via del ma  | re COPPARO, 44034 FE                                                                  |         |             | acce                                                |
| Righe                                                                                                 |                       |                                  |                              |              |            |             |                                                                                       |         |             | • Rate                                              |
| Descrizione                                                                                           |                       |                                  |                              | им с         | Quantità   | Prezzo      | % Sconto                                                                              | Importo | % IVA       | Det                                                 |
| Solo posa in opera se                                                                                 | nza fornitura         |                                  |                              | mt           |            | 1           | 1.000,00                                                                              |         | 1.000,00 22 | 1 tota                                              |
|                                                                                                    |                       |                                  |                              |              |            |             |                                                                                       |         |             | • Ena:                                              |
|                                                                                                    |                       |                                  |                              |              |            |             |                                                                                       |         |             | · Cau                                               |
|                                                                                                    |                       |                                  |                              |              |            |             |                                                                                       |         |             | • Alle                                              |
|                                                                                                    |                       |                                  |                              |              |            |             |                                                                                       |         |             |                                                     |
|                                                                                                    |                       |                                  |                              |              |            |             |                                                                                       |         |             |                                                     |
|                                                                                                    |                       |                                  |                              |              |            |             |                                                                                       |         |             |                                                     |
|                                                                                                    |                       | Enasarco                         |                              |              |            |             |                                                                                       |         |             |                                                     |
|                                                                                                    |                       | Periodo compet                   | enza                         | Alig         | uota       |             | Importo                                                                               |         |             |                                                     |
|                                                                                                    |                       | Dal 01/01/202                    | )                            |              | 8,500      |             |                                                                                       | 85,00   |             |                                                     |
|                                                                                                    |                       |                                  |                              |              |            |             |                                                                                       |         |             |                                                     |
|                                                                                                    |                       |                                  |                              |              |            |             | C Ricalcola aliquota standard                                                         | ✓ ОК    |             |                                                     |
|                                                                                                    |                       |                                  |                              |              |            |             |                                                                                       |         |             |                                                     |
| liede                                                                                                 |                       |                                  |                              |              |            |             |                                                                                       |         |             |                                                     |
| liede                                                                                                 |                       |                                  |                              |              |            |             | Tetali degumente                                                                      |         |             |                                                     |
| riede<br>Frasporto                                                                                    |                       |                                  |                              | CAR          |            |             | Totali documento                                                                      |         |             |                                                     |
| riede<br>Trasporto<br>Indirizzo                                                                       |                       | = Dro                            |                              | CAP          |            | =           | Totali documento<br>Pagamento                                                         |         |             |                                                     |
| riede<br>Trasporto<br>Indirizzo<br>Località                                                           |                       | ≡ Prov                           |                              | CAP<br>Paese |            |             | Totali documento<br>Pagamento<br>Merce                                                |         |             | •                                                   |
| Piede<br>Trasporto<br>Indirizzo<br>Località<br>Vettore                                                |                       | ≡ Pro                            |                              | CAP<br>Paese |            | :<br>,<br>; | Totali documento<br>Pagamento<br>Merce<br>Iva                                         |         |             | *<br>1.000,00<br>228,80                             |
| Piede<br>Trasporto<br>Indirizzo<br>Località<br>Vettore<br>Incoterms                                   |                       | ≡ Pro                            | etto esteriore beni          | CAP<br>Paese |            | =           | Totali documento<br>Pagamento<br>Merce<br>Iva<br>Totale documento                     |         |             | •<br>1.000,00<br>228,80<br>1.268,80                 |
| Piede<br>Trasporto<br>Indirizzo<br>Località<br>Vettore<br>Incoterms<br>Colli                          |                       | ≡ Prov<br>≡ Asp<br>Pes           | etto esteriore beni<br>KG    | CAP<br>Paese |            | =<br>•<br>= | Totali documento<br>Pagamento<br>Merce<br>Iva<br>Totale documento<br>Pagato           |         |             | •<br>1.000,00<br>228,80<br>1.268,80<br>0,00         |
| Piede<br>Trasporto<br>Indirizzo<br>Località<br>Vettore<br>Incoterms<br>Colli<br>Inizio trasporto data | AUTOMATICO            | ≡ Prov<br>≡ Asp<br>Pes-<br>■ Ora | s. Etto esteriore beni<br>KG | CAP<br>Paese | AUTOMATICO |             | Totali documento<br>Pagamento<br>Merce<br>Iva<br>Totale documento<br>Pagato<br>Abbuno |         |             | •<br>1.000,00<br>228,80<br>1.268,80<br>0,00<br>0,00 |

### **CONDIZIONI DI PAGAMENTO**

Quando il cliente emetterà la fattura, potrà scegliere quale modalità di pagamento indicare nella fattura.

Le modalità che potrà scegliere sono quelle presenti nella tabella dei pagamenti. Se occorre creare nuove condizioni, accedere a "Contabilità – Tabelle – Pagamenti", posizionarsi su una riga vuota e premere **Seleziona pagamento[Invio]**:

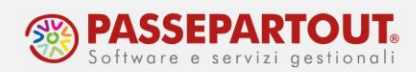

| Tabel | la Pagamenti              |                    |         |     |                        |        | ×                             |
|-------|---------------------------|--------------------|---------|-----|------------------------|--------|-------------------------------|
| Cod   | Descrizione               | Scont M/A          | Ban     | Bol | BF Sc+gg               |        | Dati generali                 |
| 9     | RI.BA. 30/60GG D.F.       |                    | S       |     | F                      |        |                               |
| 10    | R.I.D. 30GG D.F.          |                    |         |     | F                      |        | Dati scadenzario              |
| 11    | R.I.D. 30/60GG D.F.       |                    |         |     | F                      |        |                               |
| 12    | BONIFICO                  |                    | S       | S   | F                      |        | Assegna tipo fatt.elettr.alle |
| 13    | BONIFICO 30GG D.F.        |                    |         |     | F                      |        |                               |
| 14    | RI.BA 30/60/90 GG D.F.    |                    |         |     | F                      |        |                               |
| 15    | R.I.D. 30/60/90 GG D.F.   |                    |         |     | F                      |        |                               |
| 16    | BONIFICO 30/60 GG D.F.    |                    |         |     | F                      |        |                               |
| 17    | BONIFICO 30/60/90 GG D.F. |                    |         |     | F                      |        |                               |
| 18    | BONIFICO 45 GG D.F.       |                    |         |     | F                      | ~      |                               |
| 19    | RI.BA. 45 GG D.F.         |                    |         |     | F                      |        |                               |
| 20    | R.I.D. 45 GG D.F.         |                    |         |     | F                      |        |                               |
| 21    |                           |                    |         |     |                        | $\sim$ |                               |
| 22    |                           |                    |         |     |                        | ~      |                               |
| 23    |                           |                    |         |     |                        | ž      |                               |
|       |                           |                    |         | _   |                        | _      |                               |
|       | ● Visualizza<br>rate      | pa Copia pagamento | Elimina | - J | Seleziona<br>pagamento | Chiudi |                               |

Nella finestra inserire la descrizione e mettere il parametro "Paga totale documento" su NO:

| Dati pagamento (21)                              |                  |                  |   | X                |
|--------------------------------------------------|------------------|------------------|---|------------------|
| Descrizione pagamento BONIFICO 30/60/            | 90/120 GG F.M.   |                  |   | Dati generali    |
| Rate a percentuale Scac                          | lenza fissa      | Giorni           |   |                  |
| Totale documento pagato elettronicamente con ope | eratori italiani |                  |   | Dati scadenzario |
|                                                  |                  |                  |   |                  |
| Automatismi documenti di magazzino               |                  |                  |   | Inserimento rate |
| Spese banca                                      |                  |                  |   |                  |
| Spese bolli tratta                               |                  |                  |   |                  |
| Paga totale documento                            | No               | -                |   |                  |
| Descrizione pagamento in testata PN              |                  |                  |   |                  |
| Decorrenza rate da data bolla/fattura            | Fattura-         |                  |   |                  |
| Percentuale di sconto                            | Tipo             | ologia di sconto | - |                  |
| Causale per pagamento                            | =                |                  |   |                  |
| Conto per pagamento                              |                  |                  | = |                  |
| Causale per abbuono                              |                  |                  |   |                  |
| Conto per abbuono passivo                        |                  |                  |   |                  |
| Conto per abbuono attivo                         |                  |                  |   |                  |
| Centro Costo/Ricavo in Pagamento/Abbuono         | Nessuno -        |                  |   |                  |
|                                                  |                  |                  |   |                  |
|                                                  |                  |                  |   |                  |
|                                                  |                  |                  |   |                  |

Gli altri parametri principali sono:

**RATE A PERCENTUALE** – Se impostato a "S", nel dettaglio di ogni rata è possibile impostare la percentuale che determina l'importo della rata. Se lasciato ad "N" le rate avranno tutte lo stesso importo;

**SCADENZA FISSA** – Giorno, all'interno del mese di scadenza, al quale deve essere spostato il pagamento. Se impostato uguale a 31, significa che la scadenza verrà impostata <u>a fine mese</u>. Il programma gestisce in automatico le scadenze al 30 Aprile, Giugno, Settembre e Novembre, come pure al 28 o 29 Febbraio.

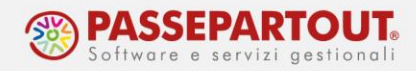

**GIORNI** – Giorni di proroga che andranno a sommarsi al "fine mese". Questo campo è abilitato solo se la scadenza fissa è impostata a 31.

Premere poi il pulsante **Inserimento rate[F6]** e inserire il numero di rate che si dovranno generare indicando per ciascuna la tipologia di rata (colonna Tipo) e la dilazione del pagamento (colonna Giorni):

| Dal | ti pagamento (21)           |                              |                               |                         | ×                                    |
|-----|-----------------------------|------------------------------|-------------------------------|-------------------------|--------------------------------------|
|     | Dettaglio rate (4)          |                              |                               | -12 深い                  |                                      |
| De  |                             |                              |                               |                         | <ul> <li>Dati generali</li> </ul>    |
| Ra  | Cod Tipo Pagamento          | Giorni Iva                   | %Rata FatElettr               | Crea rate in automatico |                                      |
| Tol | 1 B BONIFICO                | 30                           | MP05                          |                         | <ul> <li>Dati scadenzario</li> </ul> |
|     | 2 B BONIFICO                | 60                           | MP05                          |                         |                                      |
| Αι  | 3 B BONIFICO                | 90                           | MP05                          |                         | <ul> <li>Inserimento rate</li> </ul> |
| Spe | 4 B BONIFICO                | 120                          | MP05                          |                         |                                      |
| Spe | 5                           |                              |                               |                         |                                      |
| Pa  | 6                           |                              |                               |                         |                                      |
| De  | 7                           |                              |                               |                         |                                      |
| De  | 8                           |                              |                               |                         |                                      |
| Pe  | 9                           |                              |                               | ~                       | -                                    |
| Ca  | 10                          |                              |                               | *                       |                                      |
| Co  | 11                          |                              |                               | ~                       |                                      |
| Ca  | 12                          |                              |                               | *                       |                                      |
| Co  | 13                          |                              |                               | *                       |                                      |
| Co  | 14                          |                              |                               | *                       |                                      |
| Ce  |                             |                              |                               |                         |                                      |
|     | Cancella la<br>singola rata | a 🗎 Elimina<br>tutte le rate | Modifica     ✓ Ok × A     ✓ A | nnulla                  |                                      |
|     |                             |                              |                               |                         | X Annulla                            |

### STAMPA DEL LOGO NEI DOCUMENTI NON ELETTRONICI

In Passcom Fattura Self Pro, si possono emettere documenti non elettronici (bolle, ordini, preventivi) i quali saranno stampati sui dei formati predefiniti nei quali è possibile riportare il logo dell'azienda. Il logo si inserisce dalla funzione "<u>Servizi - Configurazioni - Logo azienda"</u>.

|            | × ^ |
|------------|-----|
| Acquisisci |     |
| Cancella   |     |
| Visualizza |     |

Il file da acquisire deve essere in formato immagine (jpg, png, ecc...)

Una volta acquisito il logo, apparirà in alto a destra nella videata di Passcom e Fattura Self Pro e, verrà inserito in automatico nei documenti generati.

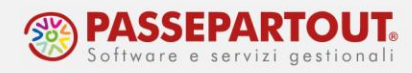

## CREARE L'UTENTE PER PASSCOM FATTURA SELF

Questa fase deve essere eseguita dall'utente amministratore (se non è stato modificato è ADMIN).

Accedere a "Servizi – Configurazioni – Amministrazione Utenti" ed inserire la password di ADMIN. Premere il pulsante Nuovo[F4] e scegliere il gruppo dedicato agli utenti Fattura Self (tipo AlwaysOn fattura self) oppure il gruppo dedicato agli utenti Fattura Self Pro (tipo AlwaysOn fattura self pro), il quale sarà disponibile solo se abilitato nel contratto:

| Utente nuovo                  |                  |                           | ×                                 |
|-------------------------------|------------------|---------------------------|-----------------------------------|
| Gruppo                        | =                |                           | Impostazioni di<br>configurazione |
| Nome login                    |                  |                           | -∞ ※ ×                            |
| Email Nome-                   | Descrizione      | Тіро                      | Azienda                           |
| Data ( Cerca                  |                  |                           | 0,60                              |
| Data S FATTURA SELF           | fattura self     | AlwaysOn fattura self     |                                   |
| Passw FATTURA SELF PRO        | fattura self pro | AlwaysOn fattura self pro |                                   |
| Data UTENTE LITE PLUS         | utente lite plus | AlwaysOn fattura self pro |                                   |
| Nume<br>Obblig Amministratori |                  |                           | 🗋 Nuovo 🥥 Ok 🗙 Annulla            |
| Abilitazione utente           | Attivo           |                           |                                   |
|                               |                  |                           |                                   |
|                               |                  |                           |                                   |
| Elenco<br>gruppi              |                  | 🗸 Ok 🛛 🗙 Annulla          |                                   |

Se non esiste il gruppo di questo tipo, premere il pulsante nuovo e crearlo compilando la maschera come in questa figura:

| Ultimo accesso Stato                   | Tipo uten                                                                                                    | Impostazioni di configurazione predefinite                                                                                                    |
|----------------------------------------|----------------------------------------------------------------------------------------------------|----------------------------------------------------------------------------------------------------|
|                                        | ×                                                                                                    | Autorizzazioni dati aziendali<br>predefinite                                                                                                    |
|                                        | Impostazioni di configurazione                                                                                                    | Gestione gruppi                                                                                                    |
|                                        | -10 X X                                                                                                    | Impostazioni gestione accessi                                                                                                    |
| FATTURA SELF                           | Impostazioni di configurazione                                                                                                    | Scelta utente indagine<br>soddisfazione cliente                                                                                                    |
| Utenti azienda AlwaysOn fattura self - | Autorizzazioni dati aziendali                                                                                                    |                                                                                                    |
| 1 PASSEPARIOUTINTERNO                  | Disponibilita' funzioni azienda<br>AlwaysOn                                                                                                    |                                                                                                    |
| V OK 🗙 Annul                           | a                                                                                                    | ļ                                                                                                    |
| Ripristina                             | nvio email @ Modifica X Chiudi                                                                                                    |                                                                                                    |
|                                        | Ultimo accesso     Stato       FATTURA SELF     •       Utenti azienda AlwaysOn fattura self -     •       PASSEPARTOUT INTERNO     1       1     •       • Attivo | Ultimo accesso     Stato       Impostazioni di configurazione       Impostazioni di configurazione       Impostazione |

Centro Direzionale - via Consiglio dei Sessanta 99 47891 Dogana (RSM) Codice Operatore Economico SM03473 – Iscrizione Registro Società n°6210 del 6 agosto 2010 Capitale Sociale € 2.800.000 i.v. tel. 0549 978011 Fax 0549 978005 | www.passepartout.net - info@passepartout.sm

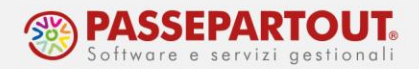

Proseguire la creazione dell'utente indicando nome utente e password che si dovranno comunicare al cliente e che lui utilizzerà per accedere al programma. Sul campo azienda indicare la sigla della sua azienda:

| Utente Prova                          |                           |                       |                | X                              |
|---------------------------------------|---------------------------|-----------------------|----------------|--------------------------------|
| Gruppo                                | FATT.SELF                 | AlwaysOn fattura self | ld 5/447743932 | Impostazioni di configurazione |
| Nome login                            | Prova                     |                       |                |                                |
| Nome completo                         |                           |                       |                | Autorizzazioni dati aziendali  |
| Descrizione                           |                           |                       |                |                                |
| Email                                 |                           |                       |                | Credenziali esterne            |
| Azienda AlwaysOn                      | FOR SOC. FORFAIT & CO.    |                       | Liv. 1Fe       |                                |
| Data ultimo accesso                   | 31/08/2020 15:36:38       |                       |                |                                |
| Data scadenza accesso                 | Nessuna scade             | nza                   |                |                                |
| Password                              | ***                       |                       |                |                                |
| Data ultima modifica password         | 31/03/2020                |                       |                |                                |
| Data scadenza password                | = 26/09/2020              |                       |                |                                |
| Numero di accessi falliti consecutivi | Nessuno                   |                       |                |                                |
| Obbligo modifica password all'accesso |                           |                       |                |                                |
| Abilitazione utente                   | Valore predefinito gruppo | 🖌 📃 🗢 Attivo          |                |                                |
|                                       |                           |                       |                |                                |
| elenco<br>gruppi                      |                           |                       | 🗸 Ok 🗙 Annulla |                                |

Dopo la conferma, posizionandosi sulla riga dell'utente e premendo il pulsante **Invio email** all'azienda[Shift+F6] si potrà inviare una mail al cliente con le istruzioni per accedere a Passcom Fattura Self.

| Nome∽              | Ultimo accesso      | Stato                                                        | Tipo uten         |
|--------------------|---------------------|--------------------------------------------------------------|-------------------|
| Cerca              |                     |                                                              | Q (\$             |
| ALE                |                     | Password scaduta                                             | Utente            |
| ALE2               |                     | Password scaduta                                             | Utente            |
| ANDREA             | 31/08/2020 15:38:18 | Ok                                                           | Amministr         |
| BILL               |                     | Password scaduta                                             | Utente            |
| Prova              | 31/08/2020 15:36:38 | Ok                                                           | Utente            |
| SELF               | 31/08/2020 15:35:55 | Ok                                                           | Utente            |
|                    |                     |                                                              |                   |
|                    |                     |                                                              |                   |
|                    |                     |                                                              |                   |
|                    |                     |                                                              |                   |
|                    |                     |                                                              |                   |
|                    |                     |                                                              | <                 |
|                    |                     |                                                              | ~                 |
|                    |                     |                                                              | <                 |
|                    |                     |                                                              | >                 |
|                    |                     |                                                              | >>                |
|                    |                     |                                                              | К                 |
|                    |                     |                                                              |                   |
|                    |                     |                                                              | ~                 |
|                    |                     |                                                              | *                 |
|                    |                     |                                                              | ^                 |
|                    |                     |                                                              | ~                 |
|                    |                     |                                                              | *                 |
|                    |                     |                                                              | $\geq$            |
| ⊽ Filtro<br>gruppi | ٩,                  | Nuovo 🗓 Elimina 🛛 Ripristina messaggi utente 🚽 all'azienda 🖉 | Modifica 🗙 Chiudi |

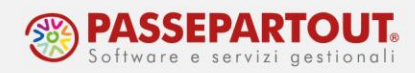

#### Si apre la seguente videata:

| na azienda aperta                                                                                                    |         |
|----------------------------------------------------------------------------------------------------|---------|
|                                                                                                    |         |
|                                                                                                    | Opzioni |
| stageseirionotmailut:                                                                                                    | Allega  |
|                                                                                                    |         |
| Invito Passcom Fattura self                                                                                                    |         |
| Paragrafo $\checkmark$ $T_{*}$ $A^{\mp} \lor AI \lor A \lor \blacksquare \lor \blacksquare I \sqcup \ominus \Omega \lor x_{2} x^{2} @ := \lor := \lor \equiv \lor$ |         |
| Castle distant                                                                                                    |         |
| Gentile cliente,<br>puoi ora accedere a <u>Passcom</u> Fattura self, l'applicazione <u>Passepartout</u> per emettere e ricevere fatture elettroniche.              |         |
| Tramita hrowser internet all'indirizzo https://nascon.it.incerisci.nuecte.credenziali-                                                                             |         |
| Dominio: XXX                                                                                                    |         |
| Utente: XXX<br>Password: XXX                                                                                                    |         |
|                                                                                                    |         |
| Studio commercialista                                                                                                    |         |
|                                                                                                    |         |
|                                                                                                    |         |
|                                                                                                    |         |
|                                                                                                    |         |
|                                                                                                    |         |
|                                                                                                    |         |
|                                                                                                    |         |
|                                                                                                    |         |
|                                                                                                    |         |
|                                                                                                    |         |
|                                                                                                    |         |
|                                                                                                    |         |
|                                                                                                    |         |

nella quale occorre indicare l'**Email del mittente.** E' anche possibile personalizzare il messaggio che sarà recapitato al cliente; in particolare quale "**Firma**" viene proposta la dicitura generica "Studio commercialista" che si consiglia di sostituire con la propria firma.

Confermando con **OK[F10]**, la mail viene inviata al cliente.

# DISATTIVARE LA FUNZIONE DI PRIMANOTA

L'utente Fattura Self Pro, avrà disponibile la funzione di Revisiono Primanota dalla quale potrà inserire nuove registrazioni che lo studio vedrà marcate con un pallino giallo e dovrà convalidare.

Prima della convalida, queste registrazioni potranno essere modificate e cancellate dall'azienda.

Se non si vuole abilitare questa funzione, sull'utente creato occorre:

- Cliccare sul pulsante Impostazioni [F11];
- Posizionarsi a pagina 2 e togliere la spunta a "Voci di menù";
- Cliccare su Modifica, posizionarsi su "Documenti" e premere Sottomenù[F5];
- Togliere la spunta dalla casella "Primanota".

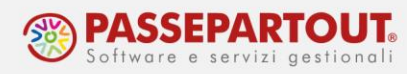

| Utente pro     |                                        |        |                |                                |      |                                     | ×            | 0    | Impostazioni  |
|----------------|----------------------------------------|--------|----------------|--------------------------------|------|-------------------------------------|--------------|------|---------------|
| Gruppo         | Impostazioni utente pro                |        |                |                                |      |                                     |              |      | Autorizzazion |
| Nome login     |                                        |        | Voci di menu   | ' abilitate                    |      | × )                                 |              |      |               |
| Nome comple    | AD Analisi Commerciale                 | ~      |                | -                              |      |                                     |              |      |               |
| Descrizione    | AD Checklist azienda                   | ~      | Documenti      |                                | S    | i •                                 |              |      |               |
| Email          | AD Checklist F23/F24                   | ~      | Anagrafiche    | e.                             | S    | i •                                 |              |      |               |
| Azienda Alwa   | AD MyDB                                | ~      | Magazzino      |                                | S    | Voci di menu' abilitate - Documenti |              | ×    |               |
| Amministrato   | PassCommunicator Chat                  | ~      | Produzione     |                                | S    |                                     |              |      |               |
| Data ultimo a  | PassCommunicator Msg immediati         | ~      | Stampe         |                                | S    | Fattura Self Pro                    | $\bigcirc$   |      |               |
| Data scadenz   | PassCommunicator Passviewer assistente | ~      | Annuali        |                                | S    | Incassi                             |              |      |               |
| Password       | PassCommunicator Passviewer assistito  | ~      | Configurazione | 2                              | S    | Import fatture emesse PA-B2B        |              |      |               |
| Data ultima m  | Autorizzazioni Prede                   | finito |                |                                |      | Primanota                           | 0            |      |               |
| Data scadenz   | Modalita' solo App                     | ~      |                |                                | 1.00 | Sito Web commercialista             | $\checkmark$ |      |               |
| Numero di aci  | Арр                                    | ~      | Henco          | <ul> <li>Sottomenu'</li> </ul> | × 1  | Арр                                 |              |      |               |
| Obbligo modi   | Voci di menu'                          |        | Tutti 👻        | Modifica                       |      |                                     |              |      |               |
| Abilitazione u | Documenti di magazzino                 | ~      | Tutti          |                                |      |                                     |              | a    |               |
|                | Installazione/aggiornam. App PassStore | ~      | Si             |                                |      | 5                                   | scomenu      | V UK |               |
|                | EasyPass                               | V      | Si             |                                |      |                                     |              |      |               |
| Elenco         |                                        |        |                |                                |      |                                     |              |      |               |
| gruppi         | Elenco voci                            |        |                |                                |      |                                     |              |      |               |
|                | tienco dimenu'                         |        |                |                                |      |                                     |              | ~    | Dik Annula    |